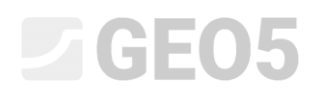

### Súlytámfal ellenőrzése

Program: Súlytámfal

Fájl: Demo\_manual\_03.gtz

Ebben a fejezetben egy meglévő súlytámfal számítását mutatjuk be állandó és rendkívüli tervezési esetekben. Emellett bemutatjuk a fázisok használatát.

### Feladat

Számítsunk ki egy meglévő súlytámfalat állékonyságra, kiborulásra és elcsúszásra 1997-1 (EC 7-1, DA2) szabvány használatával.

A támfalra ható forgalmi teher nagysága 10 kPa. Ellenőrizzük, hogy lehetséges-e korlát építése a támfal tetejére. Egy közlekedési balesetből származó rendkívüli terhet 50 kN/m intenzitással vehetünk figyelembe vízszintesen, a fal felső síkja felett 1,0 m-rel. A támfal alakját és méreteit az alábbi ábra mutatja. A szerkezet mögötti terep lejtése  $\beta = 10^{\circ}$ , az altalaj iszapos homok. A fal és a talaj közti súrlódási szög  $\delta = 18^{\circ}$ .

A teherbírás megítélése és a fal méretezése nem része a feladatnak. A számításban hatékony talajjellemzőket használunk.

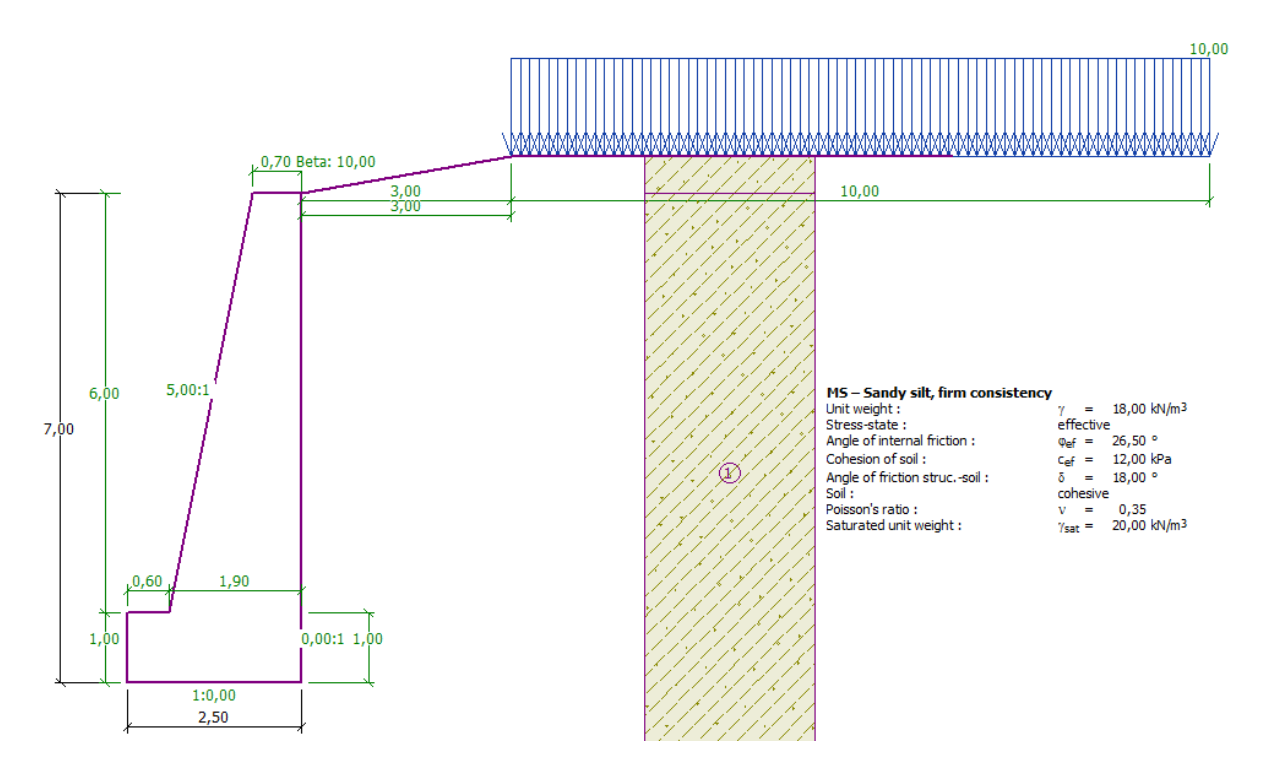

Súlytámfal ábrája – feladat

### Megoldás:

Ennek a feladatnak számításához használjuk a GEO5 "Súlytámfal" programot. Ebben a leírásban megmutatjuk ennek a példának a számítását lépésről lépésre, két kivitelezési fázisban.

- 1. fázis meglévő támfal vizsgálata közúti teherre.
- 2. fázis a fal tetején lévő korlátnak ütköző jármű esetének vizsgálata.

#### 1. fázis

A "Beállítások" menüben kattintsunk a "Beállítás kiválasztása" gombra és jelöljük ki a 4. számú – "Szabvány – EN 1997 – DA2".

| Number | Name                                                           | Valid for |   |       |
|--------|----------------------------------------------------------------|-----------|---|-------|
| 1      | Standard - safety factors                                      | All       | * |       |
| 2      | Standard - limit states                                        | All       |   |       |
| 3      | Standard - EN 1997 - DA1                                       | All       |   |       |
| 4      | Standard - EN 1997 - DA2                                       | All       |   |       |
| 5      | Standard - EN 1997 - DA3                                       | All       |   |       |
| 7      | Standard - no reduction of parameters                          | All       | = |       |
| 8      | Czech republic - old standards CSN (73 1001, 73 1002, 73 0037) | All       |   |       |
| 9      | Czech republic - EN 1997, preliminary standard                 | All       |   |       |
| 10     | Czech republic - EN 1997, preliminary standard, gama water=1.0 | All       |   |       |
| 12     | Slovakia - EN 1997                                             | All       |   |       |
| 15     | Poland - safety factors                                        | All       |   |       |
| 16     | Germany - EN 1997                                              | All       |   |       |
| 17     | Austria - EN 1997                                              | All       |   |       |
| 10     | Hundary - EN 1997                                              |           |   | UK UK |

"Beállítások listája" párbeszédablak

Ezután a "Geometria" menüben válasszuk ki a támfal alakját, és adjuk meg a paramétereit.

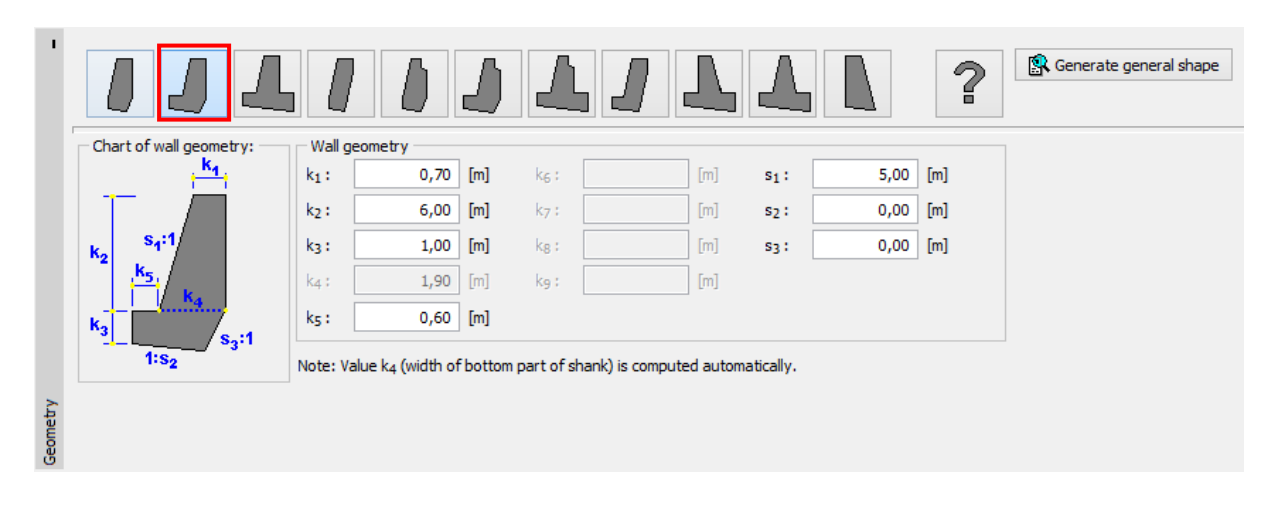

"Geometria" menü

A következő lépésben adjuk meg a támfal anyagát és a geológiai profilt. A fal térfogatsúlya legyen  $\gamma = 24 \ kN/m^3$ . A támfal C 12/15 betonból épült B500-as betonacéllal. Ezután adjuk meg a talajparamétereket és rendeljük hozzá a profilhoz.

#### Talajparaméterek táblázata

| Talaj<br>(Talajosztályozás)                | Térfogatsúly $\gamma \left[ kN/m^{3} ight]$ | Belső<br>súrlódási<br>szög $arphi_{e\!f}$ [°] | Talaj kohéziója<br>c <sub>ef</sub> [kPa] | Szerkezet és<br>talaj közti<br>súrlódási<br>szög<br>$\delta = [\circ]$ |
|--------------------------------------------|---------------------------------------------|-----------------------------------------------|------------------------------------------|------------------------------------------------------------------------|
| MS – Homokos iszap,<br>Merev konzisztencia | 18,0                                        | 26,5                                          | 12,0                                     | 18,0                                                                   |

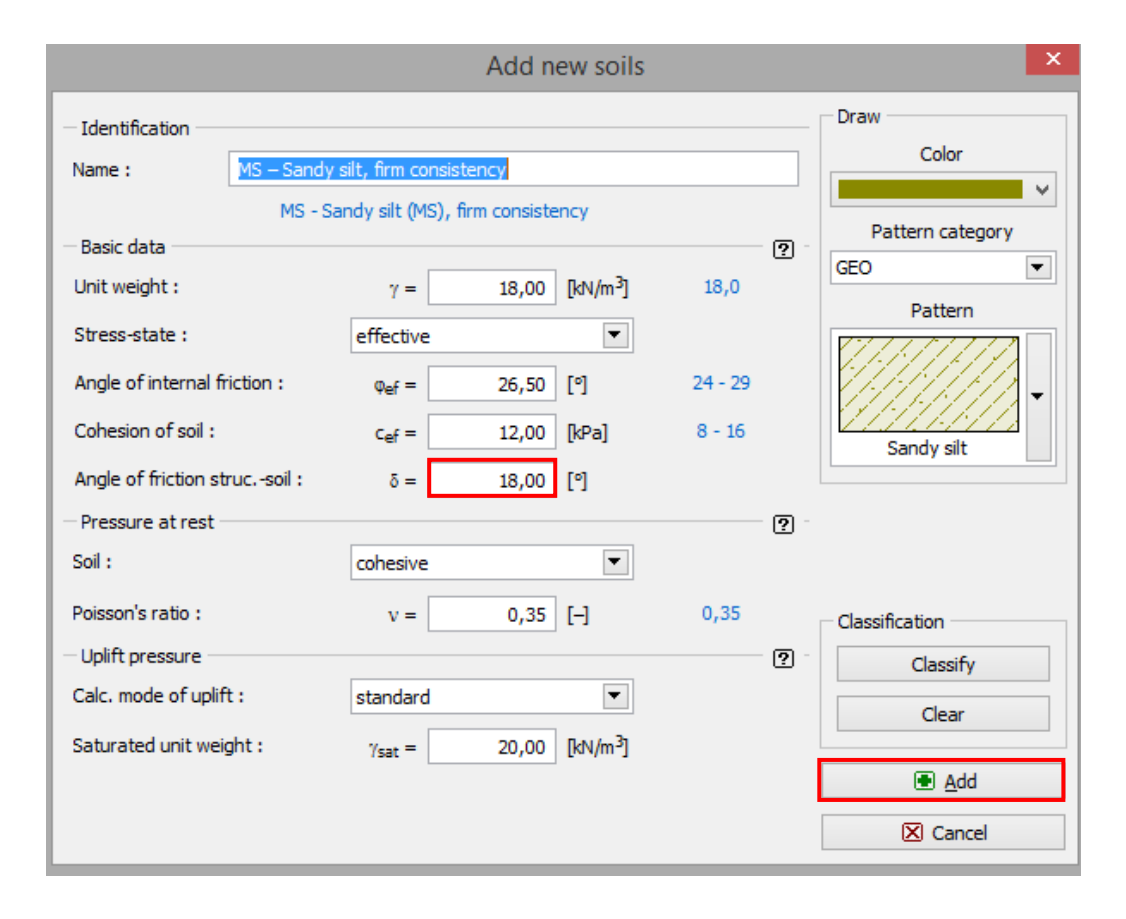

"Új talaj hozzáadása" párbeszédablak

Megjegyzés: Az aktív földnyomás nagysága függ a talaj és szerkezet közti súrlódási szögtől, ami  $\delta \approx \left(\frac{1}{3} \div \frac{2}{3}\right) \cdot \varphi_{ef}$  között van. A földnyomás számításkor a talaj és szerkezet közti súrlódás figyelembe vehető értéke  $\frac{2}{3} \cdot \varphi_{ef}$  ( $d = 18^{\circ}$ ). (További információ a Súgóban – F1).

A "Terep" menüben válasszuk ki a támfal mögötti terep alakját. Adjuk meg a paramétereket a töltés hosszával, és a terep lejtésével az alábbiakban mutatott módon.

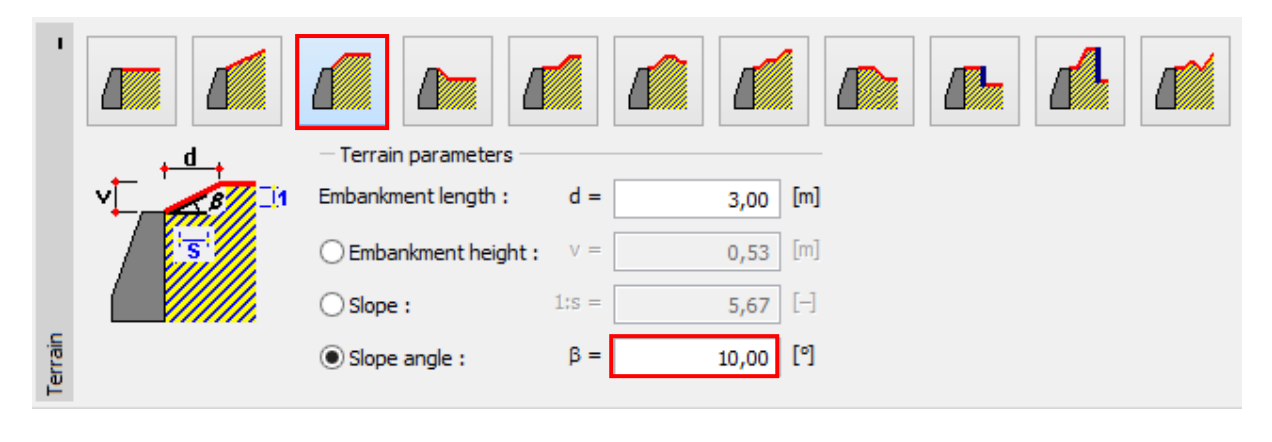

"Terep" menü

A következő menüben adjuk meg a "Megoszló terhet". Adjuk meg a közúti terhet, mint sávos terhet, és annak pozícióját a felszínen, az erőhatás típusa legyen "Esetleges".

|                                       |           |        | New s      | urcharg              | je |       |        | ×  |
|---------------------------------------|-----------|--------|------------|----------------------|----|-------|--------|----|
| Name : Surcharge No. 1 - Road traffic |           |        |            |                      |    |       |        |    |
| - Surch                               | arge prop | erties | ,          |                      |    |       |        |    |
| Type :                                |           |        | Strip      |                      | •  |       |        |    |
| Type of                               | action :  | [      | variable   |                      | •  |       |        |    |
| Location                              | :         |        | on terrain |                      | •  |       |        |    |
| Origin :                              |           | x =    | 3,00       | [m]                  |    |       |        |    |
| Length :                              | 1         | =      | 10,00      | [m]                  |    |       |        |    |
|                                       |           |        |            |                      |    |       |        |    |
|                                       |           |        |            |                      |    | Jan 1 |        |    |
| - Surch                               | arge mag  | nitude | 2          |                      |    |       |        |    |
| Magnitu                               | de :      | q =    | 10,00      | [kN/m <sup>2</sup> ] |    |       |        |    |
|                                       |           |        |            |                      |    |       |        |    |
|                                       |           |        |            |                      |    | Add   | X Cano | el |

"Megoszló teher módosítása" párbeszédablak

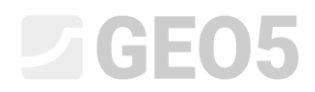

Kihagyjuk az "EF ellenállás" menüt, a terep vízszintes a támfal előtt.

Megjegyzés: Ebben az esetben nem vesszük figyelembe az elülső felület ellenállását, így közelítő eredményt kapunk. Az EF ellenállás függ a talaj minőségétől, és hogy megengedjük-e a szerkezet elmozdulását. Figyelembe vehetjük az eredeti, vagy a tömörödött talaj nyugalmi földnyomását. Passzív földnyomás csak abban az esetben vehető figyelembe, ha megengedett a szerkezet elmozdulása. (További információ a Súgóban – F1).

A "Fázis beállítások" menüben válasszuk ki a tervezési állapot típusát. Az első kivitelezési állapotban tételezzünk fel "állandó" tervezési állapotot.

| Design situation : | permanent                | -           |
|--------------------|--------------------------|-------------|
|                    | Character and the second | 50 - 50<br> |

"Fázis beállítások" menü

Most nyissuk meg az "Ellenőrzés" menüt, ahol megvizsgálhatjuk a súlytámfalat kiborulásra, illetve elcsúszásra.

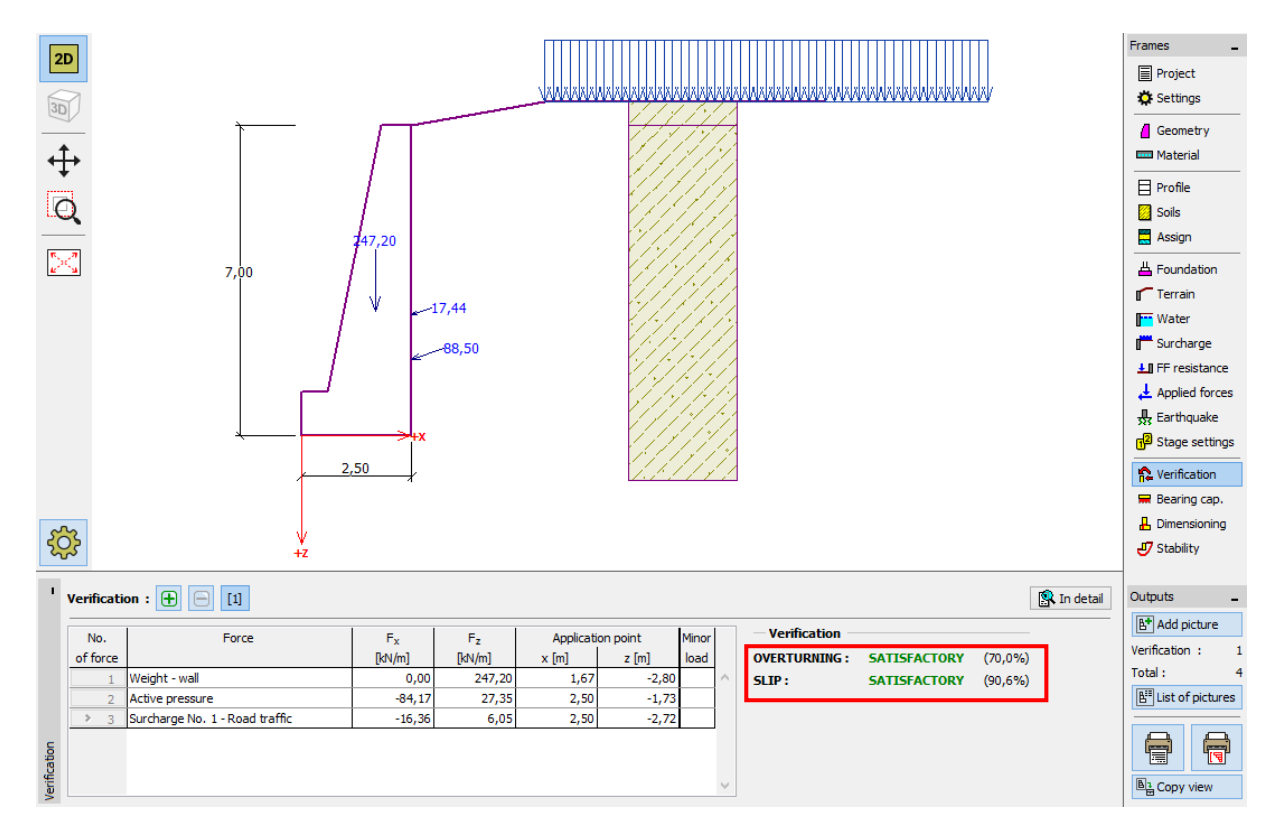

"1. fázis - Ellenőrzés" menü

Megjegyzés: A képernyő jobb oldalán lévő "Részletek" gomb megnyit egy párbeszédablakot a számítások részletes eredményeivel.

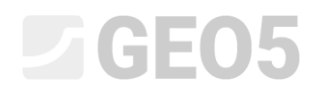

| Verification                                                                                                    |                            |                  |                             |                  |                    | ×                 |                  |   |
|----------------------------------------------------------------------------------------------------|----------------------------|------------------|-----------------------------|------------------|--------------------|-------------------|------------------|---|
| Forces acting on construction                                                                                                    |                            |                  |                             |                  |                    |                   |                  | ~ |
| Name                                                                                                    | F <sub>hor</sub><br>[kN/m] | App.Pt.<br>z [m] | F <sub>vert</sub><br>[kN/m] | App.Pt.<br>x [m] | Coeff.<br>overtur. | Coeff.<br>sliding | Coeff.<br>stress |   |
| Weight - wall                                                                                                    | 0,00                       | -2,80            | 247,20                      | 1,67             | 1,000              | 1,000             | 1,350            | 1 |
| Active pressure                                                                                                    | 84,17                      | -1,73            | 27,35                       | 2,50             | 1,350              | 1,350             | 1,000            |   |
| Surcharge No. 1 - Road traffic                                                                                                    | 16,36                      | -2,72            | 6,05                        | 2,50             | 1,500              | 1,500             | 1,500            |   |
| Surcharge No. 1 - Road traffic       16,36       -2,72       6,05       2,50       1,500       1,500       1,500         Verification of complete wall       Check for overturning stability       Resisting moment       Mres       376,91       RNm/m         Overturning moment       Mres       = 376,91       kNm/m       Wall for overturning is SATISFACTORY         Check for slip       Resisting horizontal force       Hres       = 152,53       kN/m         Active horizontal force       Hact       = 138,17       kN/m         Wall for slip is SATISFACTORY       Overall check - WALL is SATISFACTORY         Maximum stress in footing bottom : 162,84 kPa       162,84 kPa |                            |                  |                             |                  |                    |                   |                  |   |

"Ellenőrzés (részletesen)" párbeszédablak

Megjegyzés: Az EN-1997 szerinti számításban a program megkülönböztet kedvezőtlenül és kedvezően ható terheket. Az egyes erőket a program megszorozza a megfelelő parciális tényezővel, és ezt a szorzatot látjuk a kimutatásban.

Ezután nyissuk meg a "Stabilitás" ablakot és ellenőrizzük a támfal globális stabilitását. Esetünkben "Bishop" módszert fogjuk használni. Futtassunk le egy számítást **körcsúszólap optimalizációjára** és fogadjunk el mindent az "OK" gomb megnyomásával. Az eredményeket és ábrákat megtekinthetjük a "Súlytámfal" programban.

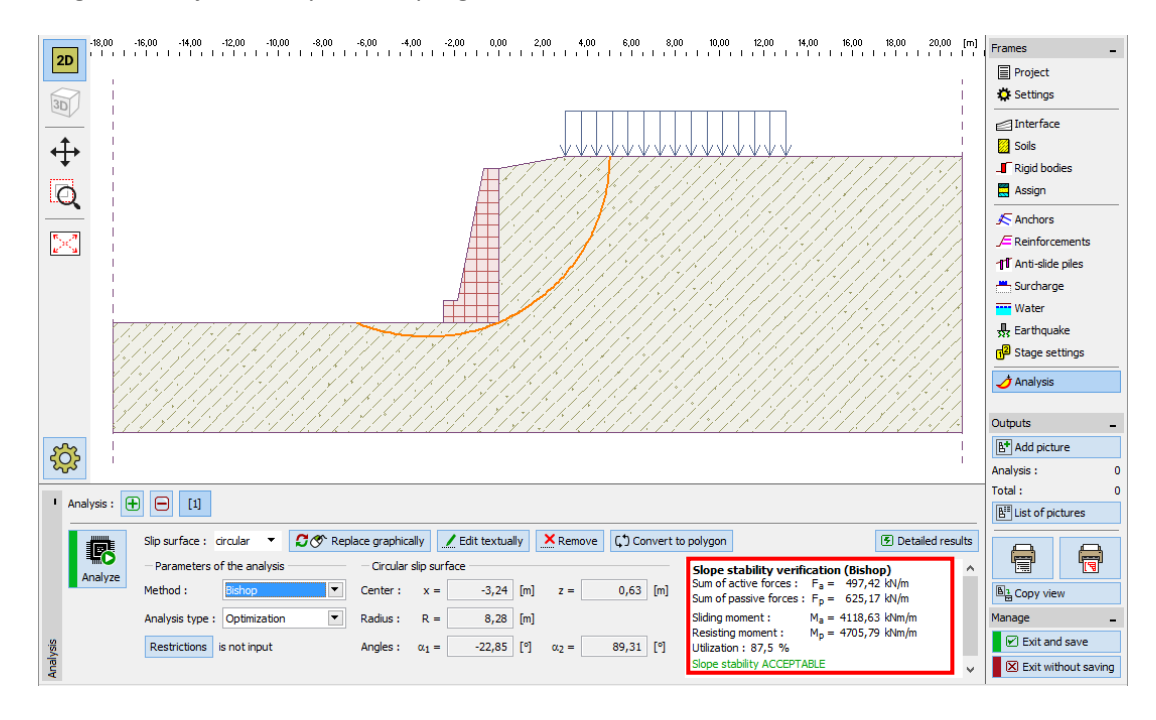

"Rézsűállékonyság" program – 1. fázis

### Számítási eredmények: 1. fázis

Amikor a teherbírást számoljuk, a kiborulás, és az alapsíkon való elcsúszás vizsgálatának eredményeit keressük. Emellett tudni szeretnénk, hogy a szerkezet globális állékonysága biztosítotte. Esetünkben a támfal kihasználtságai a következőképp alakulnak:

| _ | Kiborulás: 70,0 %     | $M_{res} = 376,91 > M_{ovr} = 263,73$ [kNm/m]        | MEGFELEL |
|---|-----------------------|------------------------------------------------------|----------|
| _ | Elcsúszás: 90,6 %     | $H_{res} = 152,53 > H_{act} = 138,17 \text{ [kN/m]}$ | MEGFELEL |
| _ | Globális állékonyság: | 87,5 % Módszer – Bishop (optimalizáció)              | MEGFELEL |

#### 2. fázis

Adjunk meg egy új fázist a bal felső sarokban található eszközsor segítségével.

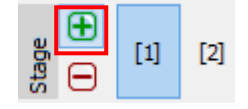

"Kivitelezési fázis" eszközsor

Ebben a fázisban a korlátnak ütköző autó terhét adjuk meg, használva az "Alkalmazott erők" ablakot. Rendkívüli terhet hsználunk.

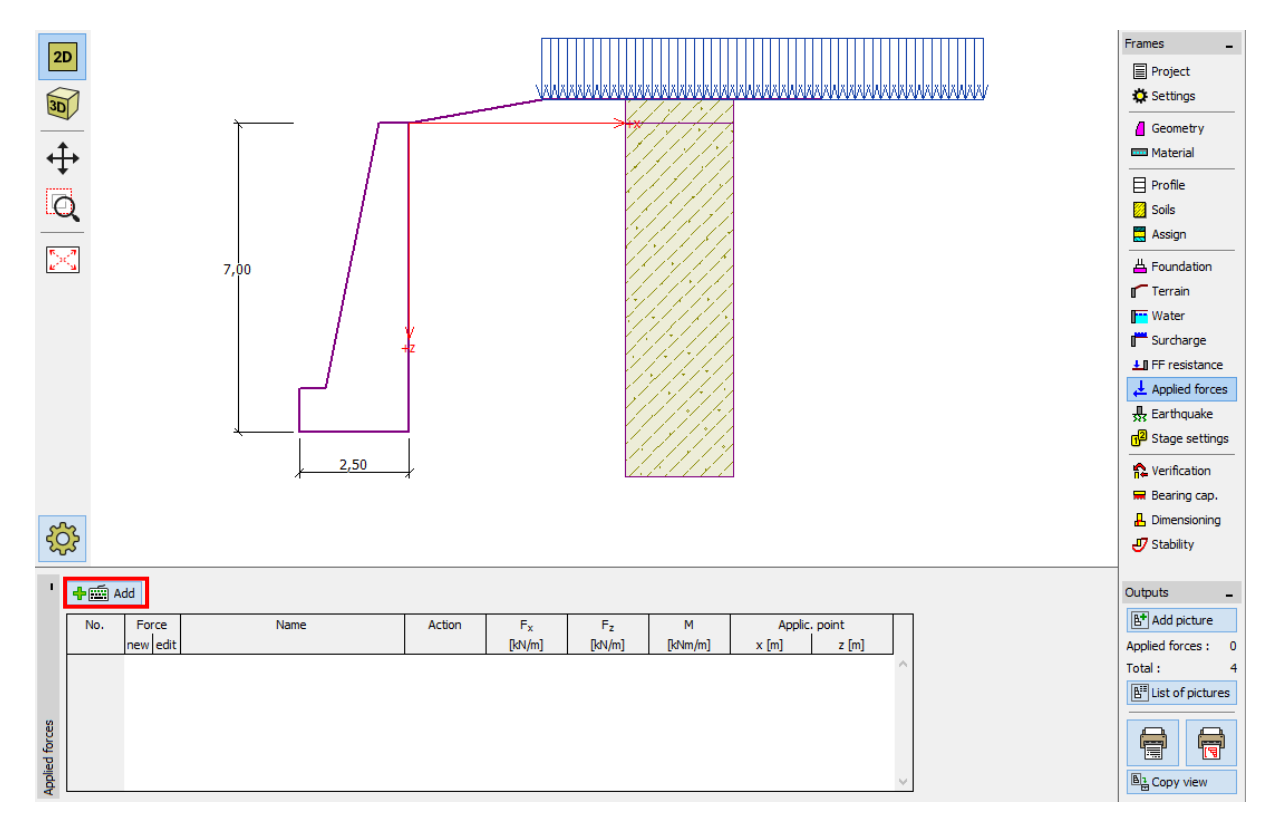

"Alkalmazott erők" menü – új teher hozzáadása

| New force                       |                  |                  |         | <b>—</b> ×                                            |  |  |  |  |
|---------------------------------|------------------|------------------|---------|-------------------------------------------------------|--|--|--|--|
| Parameters of the applied force |                  |                  |         |                                                       |  |  |  |  |
| Name:                           |                  | Force No. 1 - Ca | r crash |                                                       |  |  |  |  |
| Type of action :                |                  | accidental       | -       | +X                                                    |  |  |  |  |
| Point of action :               | x =              | -0,35            | [m]     | [0,0] F                                               |  |  |  |  |
| Point of action :               | z =              | 1,00             | [m]     | ₩ Fx +M                                               |  |  |  |  |
| Force magnitude :               | F <sub>x</sub> = | -50,00           | [kN/m]  | +z↓                                                   |  |  |  |  |
| Force magnitude :               | F <sub>z</sub> = | 0,00             | [kN/m]  |                                                       |  |  |  |  |
| Moment magnitude :              | M =              | 0,00             | [kNm/m] |                                                       |  |  |  |  |
|                                 |                  |                  |         | <u>A</u> dd <u> <u>C</u>ancel<br/><u>A</u>dd     </u> |  |  |  |  |

"Új erő" párbeszédablak –2. fázis (rendkívüli erőhatás)

Ezután a "Fázis beállítások" menüben változtassuk a tervezési állapotot "rendkívülire". A program a rendkívüli tervezési állapot parciális tényezőit fogja használni.

| Design situation : | accidental |  |
|--------------------|------------|--|
|                    |            |  |

"Fázis beállítások" menü

Az 1. fázishoz beállított adatok nem változnak, így a többi menüt nem kell újra beállítani. Válasszuk ki az "Ellenőrzés" menüt újra, és ellenőrizzük le újra a szerkezetet kiborulásra és elcsúszásra.

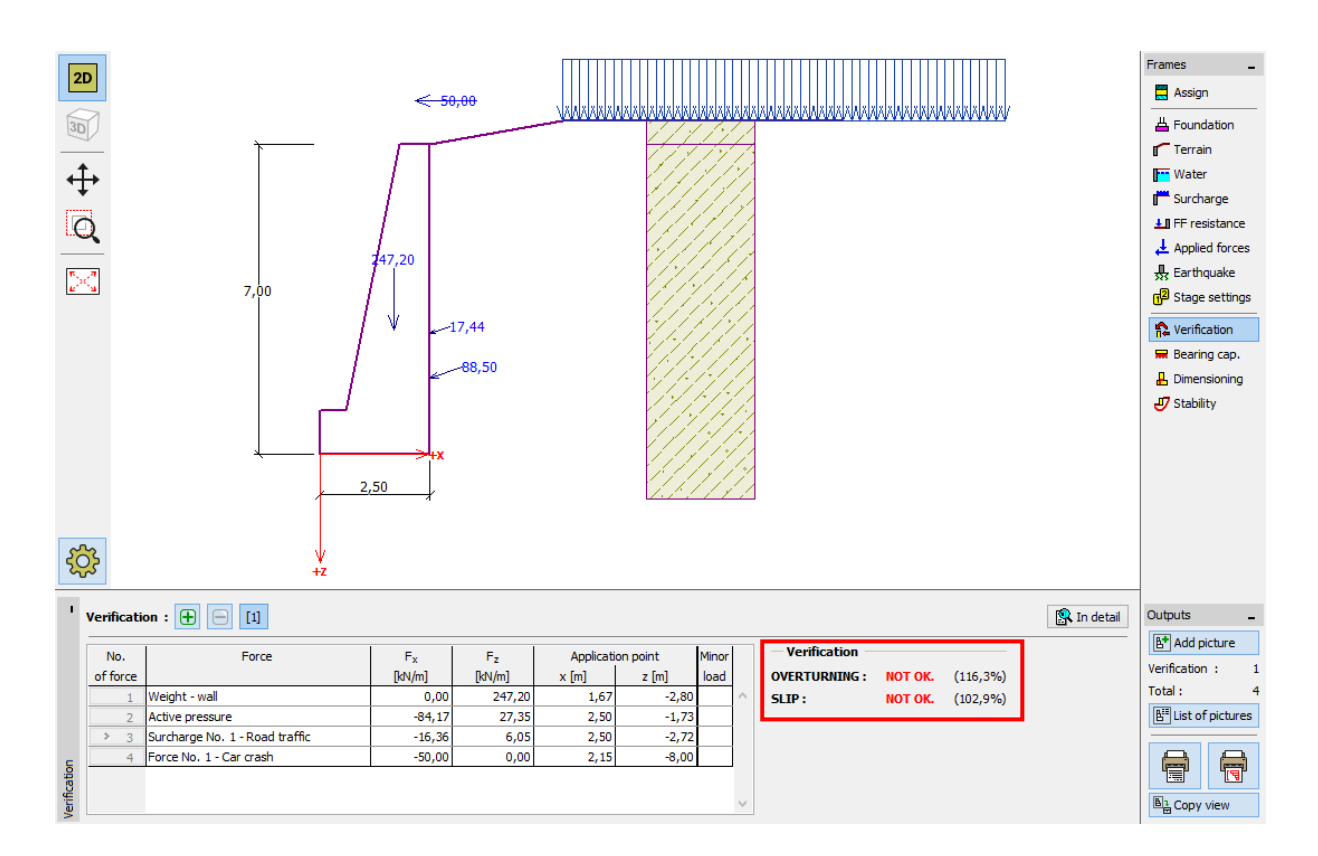

"Ellenőrzés - 2. fázis" menü

#### Számítási eredmények: 2. fázis

Az eredményekből láthatjuk, hogy a meglévő támfal nem bírja ki a jármű korlátnak ütközését. Ebben az esetben a támfal kihasználtságai a következők:

| _ | Kiborulás: 116,3 % | $M_{res} = 488,62 < M_{ovr} = 568,13 \text{ [kNm/m]}$ | NEM OK. |
|---|--------------------|-------------------------------------------------------|---------|
| _ | Elcsúszás: 102,9 % | $H_{res} = 138,39 < H_{act} = 142,35 \text{ [kN/m]}$  | NEM OK. |

#### Következtetés

A meglévő súlytámfal számításai azt mutatják, hogy a fal csak az 1. fázisban megfelelő, amikor csak a közúti teher hat rá. A 2. fázisban, ahol a jármű korlátnak való ütközéséből származó rendkívüli teherre vizsgáltuk, a támfal nem bizonyult megfelelőnek.

Az elcsúszási és kiborulási teherbírás növelésére lehetőségünk van talajhorgonyok alkalmazására. Egyébiránt a korlát áthelyezhető az út peremére, és ebben az esetben a támfal nem kap többletterhelést az autó ütközéséből.